## คู่มือการใช้งาน : เปิดบัญชีออนไลน์ ยืนยันตัวตนด้วย NDID **งั้นตอนการเปิดบัญชีออนไลน์ ยืนยันตัวตนด้วย NDID**

#### การสมัคร ATS ออนไลน์ผ่าน K PLUS ของธนาคารกสิกรไทย

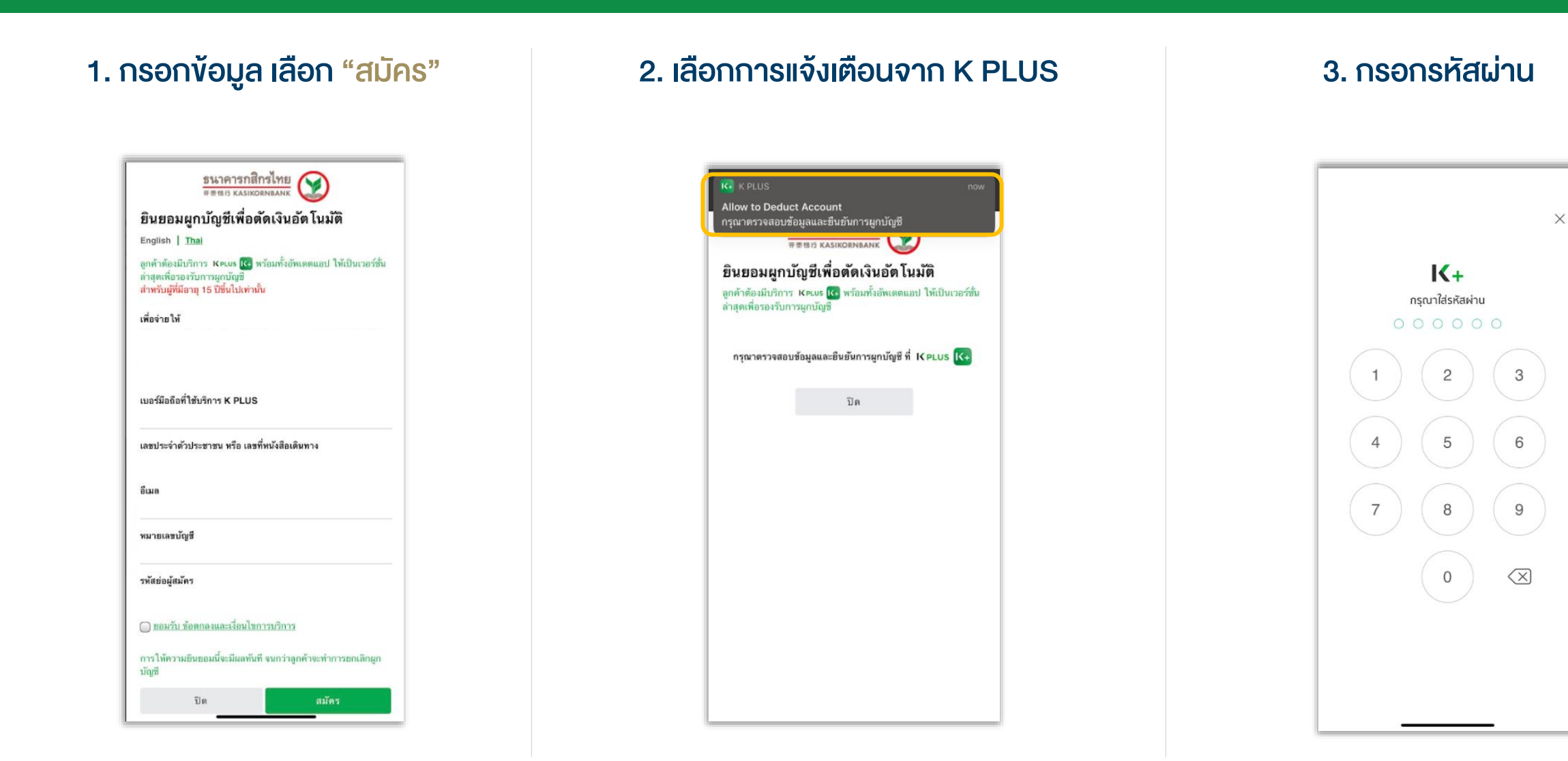

## คู่มือการใช้งาน : เปิดบัญชีออนไลน์ ยืนยันตัวตนด้วย NDID **งั้นตอนการเปิดบัญชีออนไลน์ ยืนยันตัวตนด้วย NDID**

#### การสมัคร ATS ออนไลน์ผ่าน K PLUS ของธนาคารกสิกรไทย

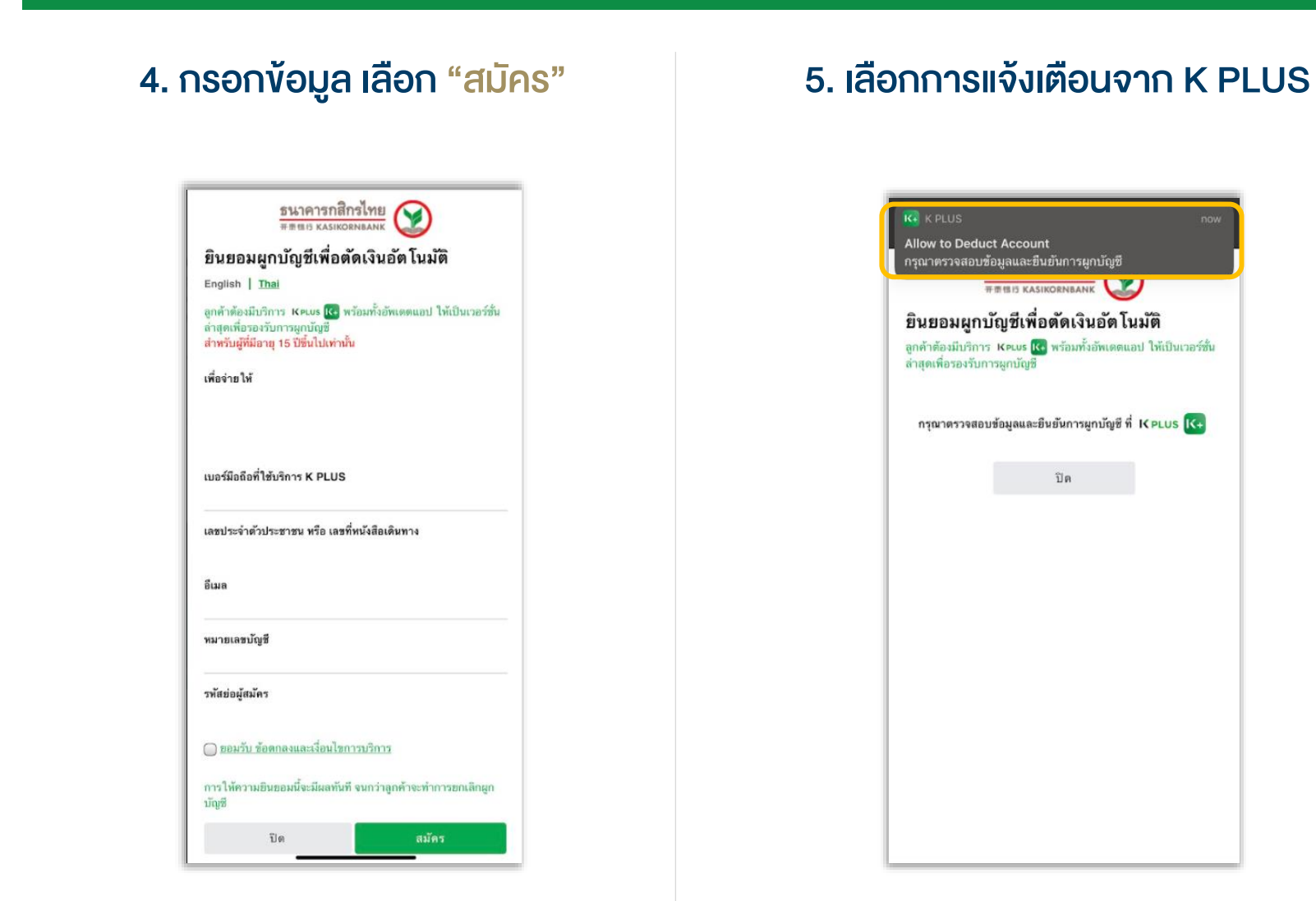

## 6. เลือก "ยอมรับ"

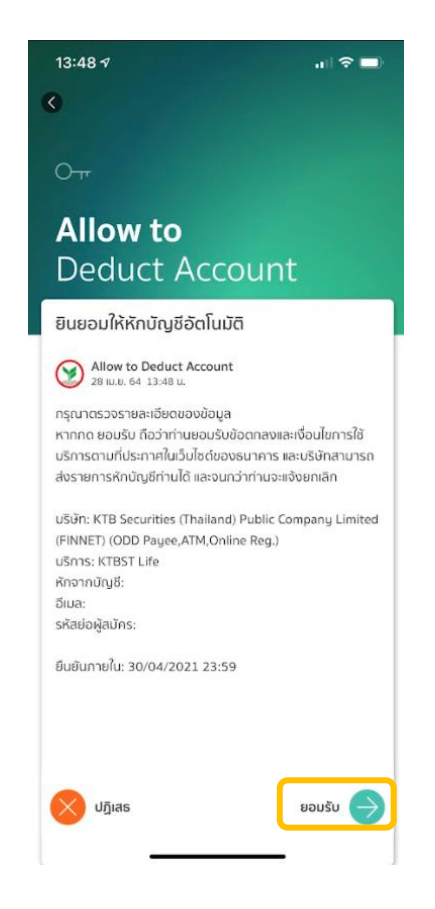

คู่มือการใช้งาน : เปิดบัญชีออนไลน์ ยืนยันตัวตนด้วย NDID **งั้นตอนการเปิดบัญชีออนไลน์ ยืนยันตัวตนด้วย NDID** 

การสมัคร ATS ออนไลน์ผ่าน K PLUS ของธนาคารกสิกรไทย

# 7. การสมัครสำเร็จ เลือก "ตกลง" และ<u>กลับมาที่ระบบเปิดบัญชีออนไลน์</u>

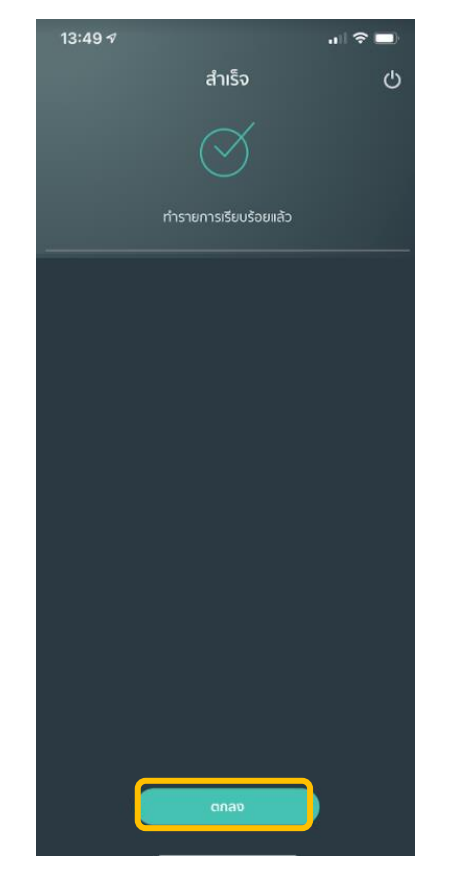